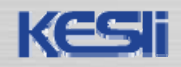

# (American Society of Civil Engineers)

(주)신원데이터넷

info@shinwon.co.kr

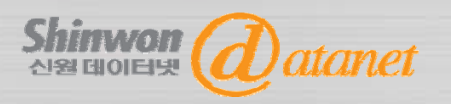

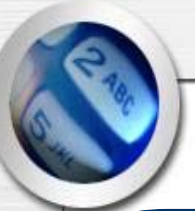

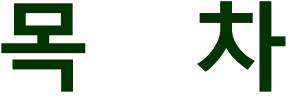

#### □ 출판사 소개 및 수록내용

- □ 검색 사례1 Browse by Journal in ASCE
- □ 검색 사례2 Browse by Journal in Scitation
- □ 검색 사례3 Search in ASCE
- □ 부가 서비스
  - My Article Collection

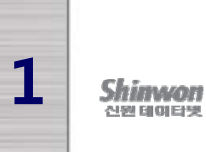

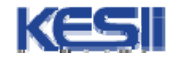

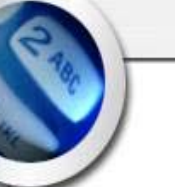

## 출판사 소개 및 수록내용

#### □ 출판사 소개

토목 및 환경공학 관련 학회인 American Society of Civil Engineers (ASCE)는 최산의 교량, 빌딩, 상 하수도 시스템에 관한 최신 기술자료 및 연구에 관한 정보를 제공하고 있습니다.

#### □ 수록내용

- 주제분야 : 토목 및 환경공학
- 제공연도 : 1983 ~ 현재
- 제공종수 : 저널 33종 + Proceedings 280 Vol. 이상
- Service URL : <u>http://www.ascelibrary.org/</u>

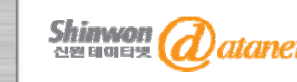

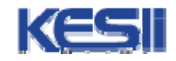

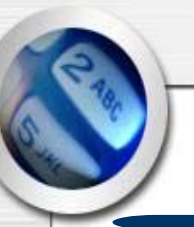

### 검색 사례1

#### **Browse by Journal in ASCE Library**

예제 1.

Journal of Computing in Civil Engineering – October, 2001

Volume 15, Issue 4에서 Karen K.가 저자인

'Tool for Rural and Statewide Multi modal Transportation Planning' 이라는 Article을 찾고 싶을 때

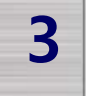

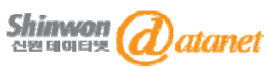

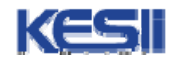

### **Browse Journal in ASCE**

| 📕 KNOWLEDGE & LEARNING 📲 LEADERSHIP & MANAGEMENT 📕 ISSUES & AI                                                                                                    | DVOCACY 📕 MEMBERSHIP & COMMUNITY                                                                                                    |
|----------------------------------------------------------------------------------------------------|----------------------------------------------------------------------------------------------------|
| ASCE LIBRARY JOURNALS» PROCEEDINGS» CONTRACT DOCUME                                                                                                    | ITS» MYTOOLS» SUBSCRIBE BOOKSTORE                                                                                                    |
|                                                                                                    | What's New                                                                                                    |
| Welcome to the ASCE Library                                                                                                    | ASCE Chooses Atypon Platform for the ASCE Library                                                                                                    |
| The ASCE Library is a comprehensive online tool for locating articles of in<br>all disciplines of civil engineering. The Library provides you with unpreced<br>access to more than 86,000 full-text papers from ASCE Journals and Proceedings<br>unblighed, that's every 500,000 pages 1 Approximately 2,000 per pages will be added                                                                                                    | <mark>/ascelibrary.org/로 접속</mark><br>destination for all ASCE technical content. The new platform will be augmented by<br>powerful discovery tools including taxonomic browsing and data visualizations, placing                                                                                                    |
| each year.                                                                                                    | ASCE firmly at the center of civil engineering knowledge. Read more                                                                                                    |
| QUICK SEARCH                                                                                                    | 2011 Society Award-Winning Papers                                                                                                    |
| All Papers Click                                                                                                    | Each year the ASCE's Honors and Awards program recognizes the commendable<br>achievements and remarkable accomplishments of the civil engineering profession.<br>Nine of these Society Awards recognize ASCE journal papers for their significant<br>contribution to the advancement of civil engineering knowledge. In celebration, ASCE |
| ADVANCED SEARCH                                                                                                    | is providing free access to these award-winning papers in 2011.                                                                                                    |
| BROWSE                                                                                                    |                                                                                                    |
| Journals                                                                                                    | Recently Published 🔂                                                                                                    |
| Please Make A Selection                                                                                                    | Cyclic Behavior of FRP-Concrete Bridge Pier Frames                                                                                                    |
| Proceedings                                                                                                    | A Field Test of Magnetic Methods for Corrosion Detection in Prestressing Strands                                                                                                    |
| Please Make A Selection                                                                                                    | in Adjacent Box-Beam Bridges                                                                                                    |
| EJCDC Contract Documents                                                                                                    | Longitudinal Joints with Accelerated Construction Features in Decked Bulb-Tee                                                                                                    |
| Please Make A Selection                                                                                                    | Girder Broges: Strut and Tie Model and Design Guidelines                                                                                                    |
|                                                                                                    | Tsunami Response in Semi-Enclosed Tidal Basins Using an Aggregated Model                                                                                                    |
| All papers are provided in full-text PDF format. PDF papers are searchable using the<br>Find utility of your PDF viewer, such as Adobe Acrobat Reader. Select articles are also<br>provided in full text HTML format which can be viewed directly in your Web provided<br>that the provided in full text HTML format which can be viewed directly in your Web provided<br>text and the provided text and the provided text and the provided text and the provided text and the provided text and the provided text and the provided text and the provided text and text and text | Effects of Chitin Purity and Proppant Loading on the Bioremediation of<br>Chloroethenes                                                                                                    |

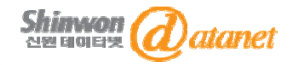

4

was a washe whether combiner where the of contraction in the basis is accounted to be

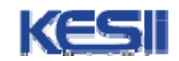

5

신원테예타넷

### **Browse Journal in ASCE**

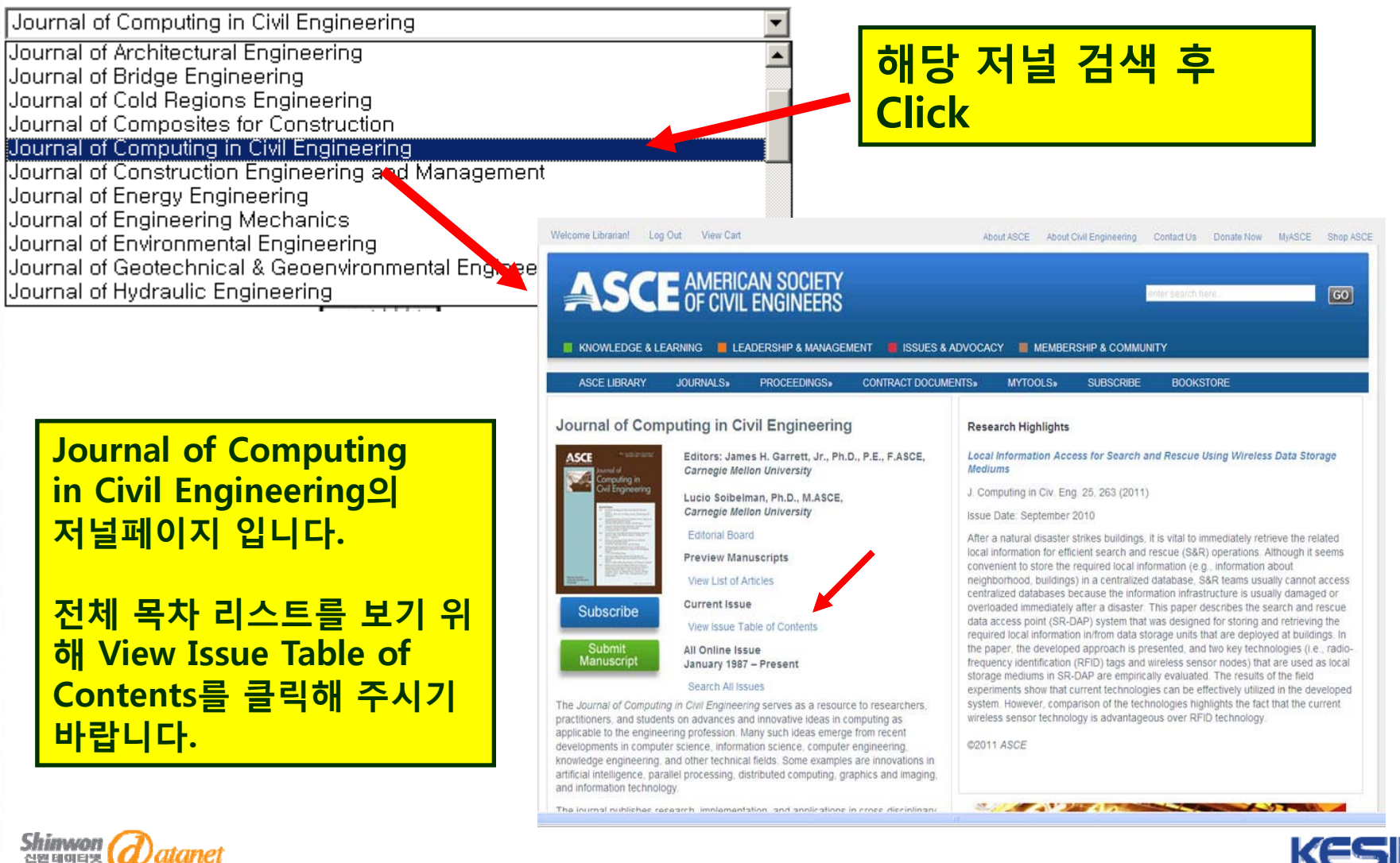

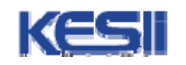

## **Browse Journal in ASCE**

6

| ASCE LIBRARY JO                                                                                                    | View Cart About ASCE About Civil E 전체<br>MERICAN SOCIETY<br>OF CIVIL ENGINEERS<br>IG E LEADERSHIP & MANAGEMENT ISSUES & ADVOCACY MEMBERSHIP<br>IRNALS» PROCEEDINGS» CONTRACT DOCUMENTS» MYTOOLS» SI | 해 목차<br>le list에서<br>자 하는<br>보위, 해당<br>me 선택 |
|----------------------------------------------------------------------------------------------------|----------------------------------------------------------------------------------------------------|----------------------------------------------|
| SECTION LISTING                                                                                                    | g in Civil Engineering November/December 2011 Volume 25, Issue 6, pp. 419-484                                                                                                    | Search Issue   🔕 RSS<br>Previous Issue       |
| Year Range: 1992-2001 ♥<br>2002-2011<br>Volume 15 1992-2001<br>Issue 4   Oct 2001   pp. 235335<br>Issue 3   Jul 2001   pp. 157-238<br>Issue 2   Apr 2001   pp. 89-156 | SELECTED: Export Citations   Show/Hide Summaries   Add to MyArticles   Email<br>SPECIAL ISSUE: LESSONS LEARNED FROM THE 2009 ASCE INTERNAT<br>WORKSHOP ON COMPUTING AND ENGINEERING S               | Add 📅 View 🖻                                 |
| issue 1   Jan 2001   pp. 1-88<br>Volume 14 2<br>Volume 13 1<br><b>하다당 Volum</b>                                                                                       | SPECIAL ISSUE EDITORS: IOANNIS BRILAKIS AND FERNANDA LEITE                                                                                                    | TOP                                          |
| <mark>원하는 목치</mark>                                                                                                    | Abstract Unavailable                                                                                                    |                                              |

KESI

#### **Browse Journal in ASCE**

- Computer-Generated Building Data: Topological Information Tang-Hung Nguyen and Amr A. Oloufa
  - J. Comput. Civ. Eng. 15, 268 (2001); doi:10.1061/(ASCE)0887-3801(2001) Full Text: | Download PDF
  - Show Abstract

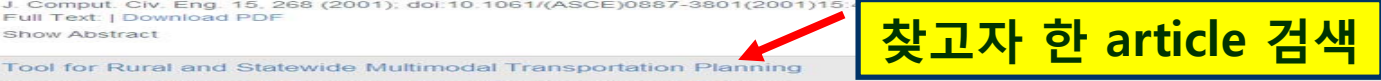

Karen K. Dixon, Wayne A. Sarasua, Janice Daniel, and George D. Mazur J. Comput. Civ. Eng. 15, 275 (2001); doi:10.1061/(ASCE)0887-3801(2001)15:4(275) (9 pages) | Cited 1 time Full Text: | Download PDF

The Georgia Department of Transportation's Multi-modal Transportation Planning Tool (MTPT) facilitates multimodal planning in rural areas. Using open databases that are available agencywide, the tool can aid in the analysis of transportation requirements of rural areas, identify potential implementation constraints early in the planning process, and develop a prioritized project list by mode for an analysis region. The MTPT addresses highways, transit, intercity bus, commuter and passenger rail, aviation, and bicycles. An integrated geographic information system plays an important role in the presentation of the results. This paper discusses the development of the MTPT and describes program functionality. The paper will be of particular interest to state transportation agencies interested in using statewide databases for multimodal planning purposes. Described techniques identify how data that are typically collected and maintained for an entire state (e.g., traffic volumes, posted speeds, designated blke routes, roadway functional classes crash information, and county-based socioeconomic data) can be combined with field verified default factors, widely accepted planning and analysis methods, and additional regionally calibrated planning algorithms to perform system-level planning at the city, county multicounty, or state levels.

county, n

#### Comparison of Two Approaches for Modeling Freight Movement at Seaports Haitham M. Al-Deek

J. Comput. Civ. Eng. 15, 284 (2001); doi:10.1061/(ASCE)0887-3801(2001)15:4(284) (8 pages) | Cited 2 times Full Text: | Download PDF

+ Show Abstract

#### J. Comp. in Civ. Engrg. / Volume 15 / Issue 4 / TECHNICAL PAPER:

#### Tool for Rural and Statewide Multimodal Transportation Planning

🖾 You are not logi Download the ASC and search our cor engineering resour

J. Comp. in Civ. Engrg. Volume 15, Issue 4, pp. 275-283 (October 2001)

Issue Date: October 2001 ABSTRACT REFERENCES (8)

Karen K. Dixon P.E., Member, ASCE

S

Wayne A. Sarasua, Janice Daniel, and George D. Mazur P.E., Member, ASCE "Assoc. Prof., School of Civ. and Envir. Engrg., Georgia Inst. of Technol., Atlanta, GA 30332. Assoc. Prof., Dept. of Civ. Engrg., Clemson Univ., Clemson, SC 29634. <sup>3</sup>Asst. Prof., School of Civ. and Envir. Engrg., New Jersey Inst. of Technol., Newark, NJ 07102.
<sup>4</sup>Assoc., Cambridge Systematics, Inc., Oakland, CA 94612.

The Georgia Department of Transportation's Multi-modal Transportation Planning Tool (MTPT) facilitates multimodal planning in rural areas. Using open databases that are available agencywide, the tool can aid in the analysis of transportation requirements of rural areas, identify potential implementation constraints early in the planning process, and develop a prioritized project list by mode for an analysis region. The MTPT addresses highways, transit, intercity bus, commuter and passenger rail, aviation, and bicycles. An integrated geographic information system plays an important role in the presentation of the results. This paper discusses the development of the MTPT and describes program functionality. The paper will be of particular interest to state transportation agencies interested in using statewide databases for multimodal planning purposes. Described techniques identify how data that are typically collected and maintained for an entire state (e.g., traffic volumes, posted speeds, designated bike routes, roadway functional classes, crash information, and county-based socioeconomic data) can be combined with field verified default factors, widely accepted planning and analysis methods, and additional regionally calibrated planning algorithms to perform system-level planning at the city, county, multicounty, or state levels.

History: Permalink: Submitted May 3, 2000; revised October 6, 2000 http://dx.doi.org/10.1061/(ASCE)0887-3801(2001)15:4(275)

PUBLICATION DATA 초록정보 HTML 형식으로 제공

#### TOOL FOR RURAL AND STATEWIDE MULTIMODAL TRANSPORTATION PLANNING

#### By Karen K. Dixon,<sup>1</sup> P.E., Member, ASCE, Wayne A. Sarasua,<sup>2</sup> Janice Daniel,<sup>3</sup> and George D. Mazur,<sup>4</sup> P.E., Member, ASCE

ABSTRACT: The Georgia Department of Transportation's Multi-modal Transportation Planning Tool (MTPT) facilitates multimodal planning in rural areas. Using open databases that are available agencywide, the tool can aid in the analysis of transportation requirements of rural areas, identify potential implementation constraints early in the planning process, and develop a prioritized project list by mode for an analysis region. The MTPT addresses highways, transit, intercity bus, commuter and passenger rail, aviation, and bicycles. An integrated geographic information system plays an important role in the presentation of the results. This paper discusses the development of the MTPT and describes program functionality. The paper will be of particular interest to state transportation agencies interested in using statewide databases for multimodal planning purposes. Described techniques identify how data that are typically collected and maintained for an entire state (e.g., traffic volumes, posted speeds, designated bike routes, roadway functional classes, crash information, and county-based socioeconomic data) can be combined with field verified default factors, widely accepted planning and analysis methods, and additional regionally calibrated planning algorithms to perform system-level planning at the city,

Full Text PDF 형식으로 제공

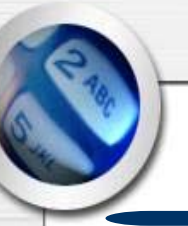

### 검색 사례2

#### Browse by Journal in Scitation

예제 1.

Journal of Computing in Civil Engineering, October, 2001 Volume 15, Issue 4에서 Karen K.가 저자인 'Tool for Rural and Statewide Multi modal Transportation Planning'이라는 Article을 찾고 싶을 때 ※ Scitation은 AIP의 저널 플랫폼으로써 AIP를 비롯한 물리학 관련

학회의 전자저널을 제공해 주고 있습니다.

ASCE 또한 Scitation 플랫폼에서 이용하실 수 있습니다.

@ URL : http://scitation.aip.org

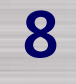

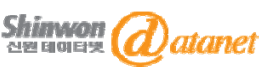

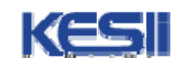

### **Browse Journal in Scitation**

| A* A A @ Contact 👻 View Cart 🔩 MyScitation 🎍 Register          |                                                                                     |                                                                                                   |                          |  |
|----------------------------------------------------------------|-------------------------------------------------------------------------------------|---------------------------------------------------------------------------------------------------|--------------------------|--|
| EScitati                                                       | on <sup>®</sup> http://www.scitatio                                                 | n.org                                                                                             | Scitation에서              |  |
| Browse Search Scitation                                        | For Users For Librarians For Partners News                                          |                                                                                                   | 제공되는 저널을                 |  |
| Browse Scitation                                               | by Publisher                                                                        |                                                                                                   | 출판사별로 보기                 |  |
| ort. alphabetically   by publish<br>ublisher: Select Publisher | ner   by subject category                                                           |                                                                                                   | 위한 방법으로                  |  |
| To add titles Select Publisher<br>AAPM<br>Acoustical S(AAPT    | heck the box and click the "Add Selected" button (you must be signed in to Scitatio | n to use this feature).]<br>Add Sele                                                              | By Publisher 선택          |  |
| ASA D ASA<br>ASA<br>ASCE                                       |                                                                                     | American Society of Civil Engineers                                                               | Loon Clooth              |  |
| ASA S<br>E-bool<br>CSTAM                                       | standards   International (ISO) Standards                                           | ASCE Library<br>Browse Journals   Browse Proceeding                                               | ngs   ASCE Library Store |  |
| Acoust EERI                                                    | Online                                                                              | ASCE EJCDC Contract Documents S<br>Browse Store   Store FAQ                                       | itore                    |  |
|                                                                |                                                                                     | <ul> <li>International Journal of Geomechanic</li> <li>Current Issue   Browse Archives</li> </ul> | cs                       |  |
| Curren IS&T                                                    | Journal of Aerospace     Current Issue   Brow                                       |                                                                                                   |                          |  |
| JASA ENACE                                                     | numal 1 Author Guidelines                                                           | Journal of Architectural Engineering     Current issue   Browse Archives                          |                          |  |
| RUBBER<br>SEG<br>SIAM                                          | al Paciati at Amarica                                                               |                                                                                                   |                          |  |
| Curren SOR<br>SPIE                                             |                                                                                     | Journal of Cold Regions Engineering Current Issue   Browse Archives                               |                          |  |
|                                                                |                                                                                     | Current Issue   Browse Archives                                                                   | ering                    |  |
| ASCEO                                                          | 비서 세공되는 저널 리스트                                                                      | Current Issue   Browse Archives                                                                   | and Management           |  |
| 확인 후                                                           | <sup>또</sup> 원하는 저널을 선택                                                             | Current Issue   Browse Archives                                                                   |                          |  |
|                                                                |                                                                                     |                                                                                                   |                          |  |

## **Browse Journal in ASCE**

| Welcome Librarian! Log Out View Cart                                                                                  | About ASCE About Civil Engineering Contact Us Donate Now MyASCE Shop ASCE                                                                                                    |  |  |  |  |
|----------------------------------------------------------------------------------------------------|----------------------------------------------------------------------------------------------------|--|--|--|--|
| ASCE AMERICAN SOCIETY<br>OF CIVIL ENGINEERS                                                                           |                                                                                                    |  |  |  |  |
|                                                                                                    | Computer-Generated Building Data: Topological Information                                                                                                    |  |  |  |  |
| ASCE LIBRARY JOURNALS» PROCEEDINGS»                                                                                   | Tang-Hung Nguyen and Amr A. Oloufa                                                                                                    |  |  |  |  |
| Journal of Computing in Civil Engineering                                                                             | J. Comput. Civ. Eng. 15, 288 (2001); dol:10.1061/(ASCE)0887-3801(2001<br>Full Text:   Download PDF<br>+ Show Abstract                                                                                                    |  |  |  |  |
| SECTION LISTING Vovember/December 20                                                                                  | Tool for Rural and Statewide Multimodal Transportation Planning                                                                                                    |  |  |  |  |
| BROWSE VOLUMES Volume 25, Issue 6,                                                                                    | Karen K. Dixon, Wayne A. Sarasua, Janice Daniel, and George D. Mazur<br>J. Comput. Civ. Eng. 15, 275 (2001); doi:10.1061/(ASCE)0887-3801(2001)15:4(275) (9 pages)   Cited 1 time<br>Full Text:   Download PDF                                                                                                    |  |  |  |  |
| Volume 15 1992-2001 2001 0<br>1992-2001 2001 0<br>1992-2001 2001 0                                                    | The Georgia Department of Transportation's Multi-modal Transportation Planning Tool (MTPT) facilitates multimodal planning in rural areas. Using open databases that are available agencywide, the tool can aid in the analysis of transportation requirements of rural                                                                                                    |  |  |  |  |
| Issue 3   Jul 2001   pp. 157-238 SPECIAL ISSUE<br>Issue 2   Apr 2001   pp. 89-156 WORKSHOP O                          | areas, identify potential implementation constraints early in the planning process, and develop a prioritized project list by mode for an<br>analysis region. The MTPT addresses highways, transit, intercity bus, commuter and passenger rail, aviation, and bicycles. An<br>integrated geographic information system plays an important role in the presentation of the results. This paper discusses the                                                                                                    |  |  |  |  |
| Issue 1   Jan 2001   pp. 1-88         SPECIAL ISSUE           Volume 14         2000           Volume 13         1999 | development of the MTPT and describes program functionality. The paper will be of particular interest to state transportation agencies<br>interested in using statewide databases for multimodal planning purposes. Described techniques identify how data that are typically<br>collected and maintained for an entire state (e.g., traffic volumes, posted speeds, designated bike routes, roadway functional classes,<br>crash information, and county-based socioeconomic data) can be combined with field verified default factors, widely accepted planning |  |  |  |  |
| Volume 12 1998 FREE Fernanda Leite and I<br>Comput. Civ. Eng.                                                         | and analysis methods, and additional regionally calibrated planning algorithms to perform system-level planning at the city, county, multicounty, or state levels.                                                                                                    |  |  |  |  |
| 해당 Volume에서<br>다 Text Read Onlin<br>원하는 목차 선택                                                                         | Comparison of Two Approaches for Modeling Freight Movement at Seaports<br>Haitham M. Al-Deek<br>J. Comput. Civ. Eng. 15, 284 (2001); doi:10.1061/(ASCE)0887-3801(2001)15:4(284) (8 pages)   Cited 2 times<br>Full Text:   Download PDF                                                                                                    |  |  |  |  |
| Mohimo e 1997 U TECHNICAL PA                                                                                          | + Show Abstract                                                                                                    |  |  |  |  |

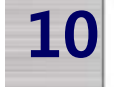

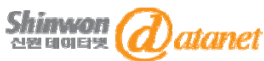

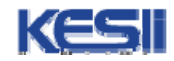

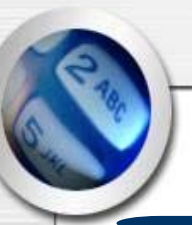

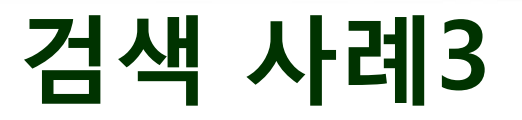

#### Search in ASCE

예제 3.

Bridge Network관련해 쓴 article 중

Michel Ghosn 이 저자인 article을 찾고자 할 때

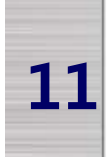

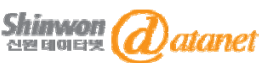

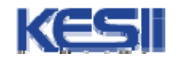

| Search in ASCE:                                                                                                    | :기본검색                                                                                                    |
|----------------------------------------------------------------------------------------------------|----------------------------------------------------------------------------------------------------|
| Sign In Your Recent History View Cart                                                                                                    | About ASCE About Civil Engineering Contact Us Donate Now MyASCE Shop AS                                                                                                    |
| ASCE AMERICAN SOCIETY<br>OF CIVIL ENGINEERS                                                                                                    | enter search here                                                                                                    |
| ■ KNOWLEDGE & LEARNING ■ LEADE ASCE Library 화면<br>ASCE LIBRARY JOURNALS» F 메뉴에 검색하고지<br>입력 후 Go 버튼 클                                                                                                    | 오른쪽 Search<br>· 하는 Keyword                                                                                                    |
| Welcome to the ASCE Library<br>The ASCE Library is a comprehensive chine tool for It<br>all disciplines of civil engineering. The Library provides<br>access to more than 86,000 full-text papers from ASCE<br>published - that's over 690,000 pages! Approximately 7,000 new papers will be added<br>each year. | ASCE Chooses Atypon Platform for the ASCE Library<br>elibrary.org/로 접속<br>powerrul discovery tools including taxonomic browsing and data visualizations, placing<br>ASCE firmly at the center of civil engineering knowledge. Read more                                                                                                    |
| QUICK SEARCH Bridge Network AIT Papers ADVANCED SEARCH                                                                                                    | 2011 Society Award-Winning Papers<br>Each year the ASCE's Honors and Awards program recognizes the commendable<br>achievements and remarkable accomplishments of the civil engineering profession.<br>Nine of these Society Awards recognize ASCE journal papers for their significant<br>contribution to the advancement of civil engineering knowledge. In celebration, ASCE<br>is providing free access to these award-winning papers in 2011. |
| BROWSE JournalsPlease Make A Selection Proceedings                                                                                                    | Recently Published S<br>Cyclic Behavior of FRP- Concrete Bridge Pier Frames<br>A Field Test of Magnetic Methods for Corrosion Detection in Prestressing Strands                                                                                                    |

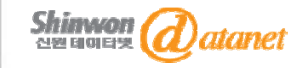

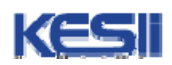

| Search                                                                   | in ASCE:7                                                                                                    | 본검색                                                                                                    |                        |
|--------------------------------------------------------------------------|----------------------------------------------------------------------------------------------------|----------------------------------------------------------------------------------------------------|------------------------|
| Sign In Your Recent History View Cart                                    | About ASCE                                                                                                    | About Civil Engineering Contact Us Donal                                                                                                    | te Now MyASCE Shop ASC |
| ASCE AMERICAN<br>OF CIVIL EN                                             | SOCIETY<br>GINEERS                                                                                                    | Bridge Network<br>Your site search was "Bridge N                                                                                                    | GO                     |
| ■ KNOWLEDGE & LEARNING Title0<br>ASCE LIBRARY JOUR 되어 5                  | Bridge Network가 포함<br>있고 저자가 Michel<br>이 Article 건생                                                                                                    | IEMBERSHIP & COMMUNITY                                                                                                    |                        |
| lew Search * 검색                                                          | 조건 추가 가능                                                                                                    | Sort Results: Most Recent V Displa                                                                                                    | ay 25 💌 per page 🛛 GO  |
| Refine Search Criteria                                                   | Displaying records 1 to 5 of 5 found, out of 90073.                                                                                                    |                                                                                                    |                        |
|                                                                          | SELECTED: Download Citation   Show/Hide Summaries                                                                                                    | Add to MyArticles   Email                                                                                                    | Add 🐱 View 🖉           |
| Bridge Network In Full Bibliographic Record  AND  Michel Ghosn In Author | <ul> <li>Seismic Fragility of Multispan Sim<br/>Fragility Analysis, Fragility Curves<br/>Y. Pan, A. K. Agrawal, M. Ghosn, and S.<br/>J. Bridge Eng. 15, 462 (2010)<br/>Full Text: Read Online (HTML)   Downlos<br/>Show Summary</li> </ul> | aply Supported Steel Highway Bridges<br>s, and Fragility Surfaces<br>Alampalli<br>ad PDF                                                                           | in New York State. II: |
| + ADD SEARCH TERM                                                        | 2. Seismic Fragility of Multispan Sim                                                                                                    | ply Supported Steel Highway Bridges                                                                                                    | in New York State. I:  |
| All ASCE Publications                                                    | Bridge Modeling, Parametric Anal                                                                                                    | ysis, and Retrofit Design                                                                                                    |                        |
| Volume-Issue Range                                                       | <ul> <li>Y. Pan, A. K. Agrawai, M. Ghosh, and S. J. Bridge Eng. 15, 448 (2010)   Cited 1 to Full Text: Read Online (HTML)   Downloa</li> <li>☑ Show Summary</li> </ul>                                                                     | Y. Pan, A. K. Agrawal, M. Ghosn, and S. Alampalli<br>J. Bridge Eng. 15, 448 (2010)   Cited 1 times<br>Full Text: Read Online (HTML)   Download PDF<br>Show Summary |                        |
|                                                                          |                                                                                                    |                                                                                                    |                        |

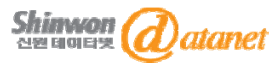

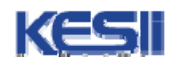

| About Civil Engineering Contact Us Donate Now MyASCE Sho<br>tp://ascelibrary.org/로 접<br>MEMBERSHIP & COMMUNITY<br>YTOOLS» SUBSCRIBE BOOKSTORE<br>W<br>oses Atypon Platform for the ASCE Library<br>can Society of Civil Engineers has selected Atypon's Literatum <sup>™</sup> publishir<br>power the next generation of the ASCE Library. The new ASCE Library w<br>of Atypon's latest innovations in publishing technology to become a single<br>Advanced 메뉴를 클릭하시기 바育 |
|----------------------------------------------------------------------------------------------------|
| tp://ascelibrary.org/로 접<br>■ MEMBERSHIP & COMMUNITY<br>YTOOLS & SUBSCRIBE BOOKSTORE<br>W<br>oses Atypon Platform for the ASCE Library<br>can Society of Civil Engineers has selected Atypon's Literatum <sup>™</sup> publishir<br>power the next generation of the ASCE Library. The new ASCE Library w<br>of Atypon's latest innovations in publishing technology to become a single<br>Advanced 메뉴를 클릭하시기 바育                                                          |
| MEMBERSHIP & COMMUNITY<br>YTOOLS» SUBSCRIBE BOOKSTORE<br>W<br>oses Atypon Platform for the ASCE Library<br>ran Society of Civil Engineers has selected Atypon's Literatum™ publishir<br>power the next generation of the ASCE Library. The new ASCE Library w<br>of Atypon's latest innovations in publishing technology to become a single<br>Advanced 메뉴를 클릭하시기 바育                                                                                                    |
| YTOOLS» SUBSCRIBE BOOKSTORE<br>w<br>oses Atypon Platform for the ASCE Library<br>an Society of Civil Engineers has selected Atypon's Literatum™ publishir<br>power the next generation of the ASCE Library. The new ASCE Library w<br>of Atypon's latest innovations in publishing technology to become a single<br>Advanced 메뉴를 클릭하시기 바育                                                                                                    |
| w<br>oses Atypon Platform for the ASCE Library<br>can Society of Civil Engineers has selected Atypon's Literatum™ publishir<br>power the next generation of the ASCE Library. The new ASCE Library w<br>of Atypon's latest innovations in publishing technology to become a single<br>Advanced 메뉴를 클릭하시기 바育                                                                                                    |
| oses Atypon Platform for the ASCE Library<br>an Society of Civil Engineers has selected Atypon's Literatum™ publishir<br>power the next generation of the ASCE Library. The new ASCE Library w<br>of Atypon's latest innovations in publishing technology to become a single<br>Advanced 메뉴를 클릭하시기 바育                                                                                                    |
| an Society of Civil Engineers has selected Atypon's Literatum™ publishir<br>power the next generation of the ASCE Library. The new ASCE Library w<br>of Atypon's latest innovations in publishing technology to become a single<br>Advanced 메뉴를 클릭하시기 바育                                                                                                    |
| Advanced 메뉴를 클릭하시기 바育                                                                                                    |
|                                                                                                    |
|                                                                                                    |
| the ASCE's Honors and Awards program recognizes the commendable                                                                                                    |
| nts and remarkable accomplishments of the civil engineering profession,<br>se Society Awards recognize ASCE journal papers for their significant                                                                                                    |
| n to the advancement of civil engineering knowledge. In celebration, ASCI<br>free access to these award-winning papers in 2011.                                                                                                    |
|                                                                                                    |
| Published 🔂                                                                                                    |
|                                                                                                    |
| ear l<br>eme<br>the<br>ution<br>iding                                                                                                    |

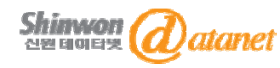

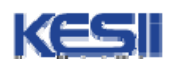

## Search in ASCE:고급검색

| Sign In Your Recent History View Cart | Abou                             | t ASCE About Civil Engineering | Contact Us Donate | Now MyASCE    | Shop ASCE  |
|---------------------------------------|----------------------------------|--------------------------------|-------------------|---------------|------------|
| ASCE AMERICAN SC<br>OF CIVIL ENGIN    | NEERS                            |                                | enter search here |               | GO         |
| ■ KNOWLEDGE & LEARNIN 검색 범            | 위 축소 위해                          | MEMBERSHIP & COMMU             | NITY              |               |            |
| ASCE LIBRARY JOU 관련 정                 | 보 입력                             | TOOLS SUBSCRIBE                | BOOKSTORE         | Search Sugges | stions 🥹   |
| Publications                          | Search                           |                                |                   |               |            |
| All ASCE Publications                 |                                  |                                |                   | Konny         |            |
| Volume-Issue Range                    |                                  | In Full Bibliograph            | hic Record 💌      | Reywo         | 기미민들 기지고   |
| All volumes and issues                |                                  | in Full Bibliographic          | Record V          | 검색힐           | 때 해당 메뉴 사용 |
| Publication Date Range                |                                  |                                | Record            |               |            |
| All available dates                   | AND 💌                            | in Full Bibliographic          | Record 💌          |               |            |
| Sorting                               |                                  |                                |                   |               |            |
| ● Most Recent ○ Oldest ○ Relevance    | Search Figure and Table Captions |                                |                   |               |            |
| Display 25 💌 results per page         | Search Captions:                 |                                |                   |               |            |
|                                       | Search                           | Reset                          |                   |               |            |
| Your Recent History 9                 |                                  |                                |                   |               |            |

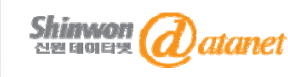

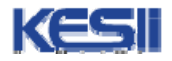

### Search in ASCE:고급검색

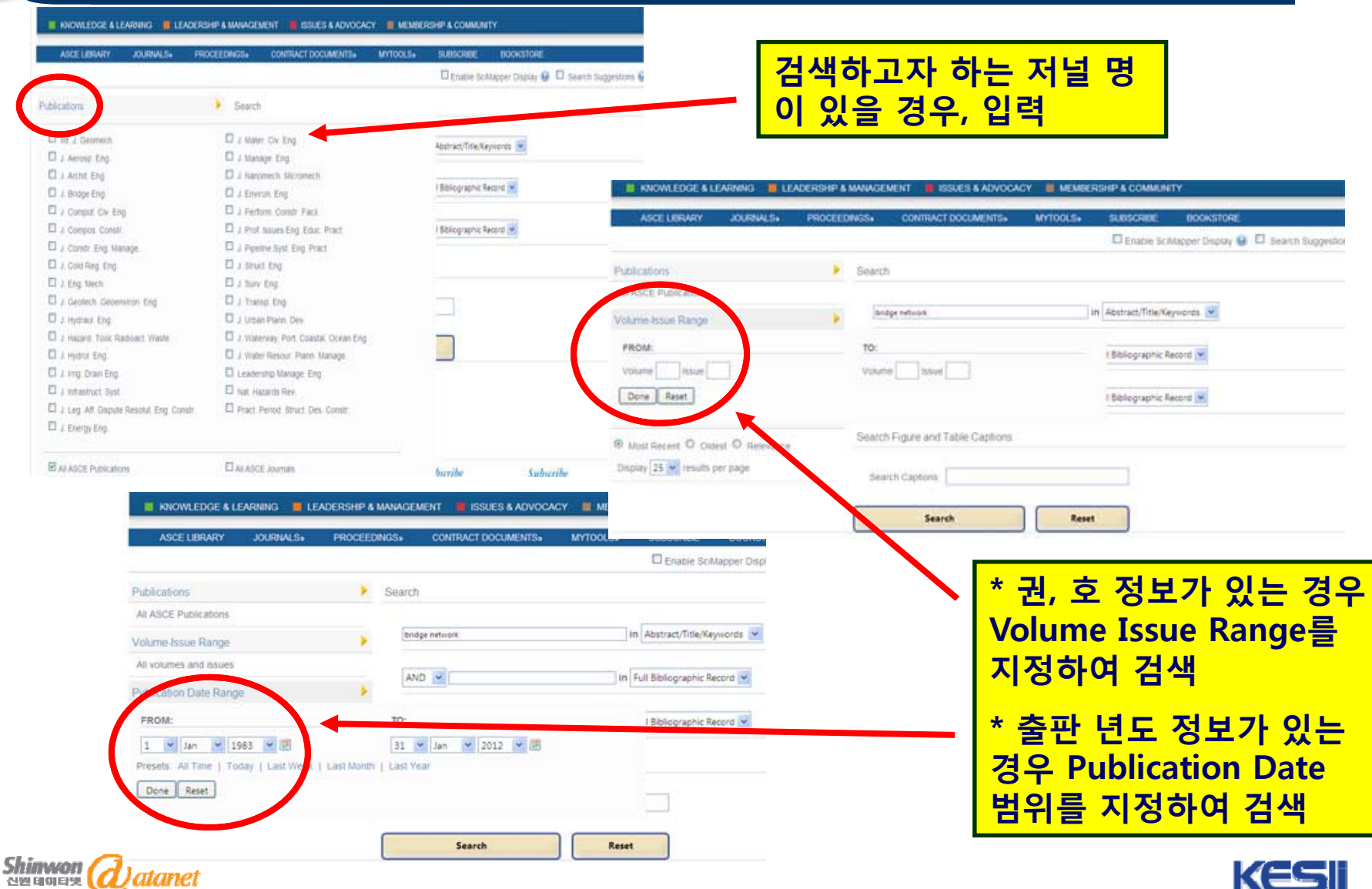

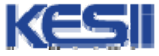

## Search in ASCE:고급검색

| ASCE LIBRARY JOURNALS» PROCE                                                                                                    | EDINGS» CONTRACT DOCUMENTS» | MYTOOLS» SUBSCR | ibe bookstore                                |                                                                                                    |
|----------------------------------------------------------------------------------------------------|-----------------------------|-----------------|----------------------------------------------|----------------------------------------------------------------------------------------------------|
|                                                                                                    |                             | 🗆 Enat          | ole SciMapper Display 🧕 🗆                    | Search Suggestions 🧕                                                                                                 |
| D. Line and D. Line and D. Lin | 0                           |                 | 📕 KNOWLEDGE & LEARNING 📕 LEA                 | ADERSHIP & MANAGEMENT 📕 ISSUES & ADVOCACY 📕 MEMBERSHIP & COMMUNITY                                                   |
| Publications                                                                                                    | Search                      |                 | ASCE LIBRARY JOURNALS»                       | PROCEEDINGS» CONTRACT DOCUMENTS» MYTOOLS» SUBSCRIBE BOOKSTORE                                                        |
| All ASCE Publications                                                                                                    |                             |                 | You searched 'bridge network' in Abstract/1  | Title/Keywords <and> 'Michel Ghosn ' in Author between '2000-1-1' and '2009-1-31' within All ASCE Publications</and> |
| Volume-Issue Ranne                                                                                                    | bridge network              | in Abstract/T   | New Search                                   | RSS D 😧 Sort Results Most Recent 💌 Display 25 💌 per page GC                                                          |
| Control processing of                                                                                                    | <u> </u>                    |                 | 0                                            | SELECTED. Download Citation   ShowHide Summaries   Add to MyArticles   Email Add The View                            |
| All volumes and issues                                                                                                    | Land The Part of the Second | a constant      | bridge network                               | Effect of Changing Truck Weight Regulations on U.S. Bridge Network                                                   |
| Publication Date Range                                                                                                    | AND Michel Ghosn            | In Author       | AND V Michel Ghean                           | Michel Ghosn and Fred Moses<br>J. Bridge Eng 5, 304 (2000)   Cited 3 times<br>Download PDF<br>B Show Summary         |
| FROM:                                                                                                    | TO:                         | I Bibliogra     | + ADD SEARCH TERM                            | 2. Development of Truck Weight Regulations Using Bridge Reliability Model                                            |
|                                                                                                    |                             |                 | Publications                                 | Michel Ghosn J. Bridge Eng. 6, 293 (2000)   Cited 8 times                                                            |
| 1 🞽 Jan 🍸 2000 🍸 🖪                                                                                                    | 31 🝸 Jan 🎽 2009 🝸 🗷         |                 | All ASCE Publications                        | Download PDF B Show Summary                                                                                          |
| Presets: All Time   Today   Last Week   Last Mon                                                                                                    | th   Last Year              |                 | Volume-Issue Range<br>All volumes and issues | Displaying records 1 to 2 of 2 found, out of 90073.                                                                  |
|                                                                                                    |                             |                 | Publication Date Range                       | •                                                                                                    |
| Done Reset                                                                                                    |                             |                 | Between 2000-1-1 and 2009-1-31               |                                                                                                    |
|                                                                                                    |                             | _               | Update Search                                |                                                                                                    |
|                                                                                                    | Search                      | Reset           | 고                                            | 급검색을 한 검색 결과 입니다.                                                                                                    |
|                                                                                                    |                             |                 | 29                                           | .966건의 article 중 2건이                                                                                                 |
|                                                                                                    |                             |                 |                                              |                                                                                                    |
|                                                                                                    |                             |                 | 검                                            | 색되었습니다.                                                                                                    |
| hinwon (d) atanet                                                                                                    |                             |                 |                                              |                                                                                                    |

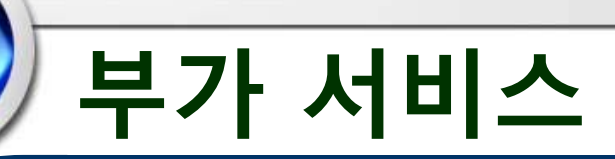

#### <u> 부가서비스</u>

#### **My Article Collection**

: 검색한 원문을 내 폴더에 저장할 수 있는 기능. 해당 기능을 사용하기 위해서는 개별 Account를 등록하셔야 합니다. Account 등록은 무료 입니다.

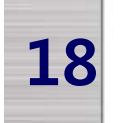

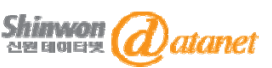

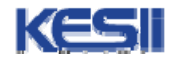

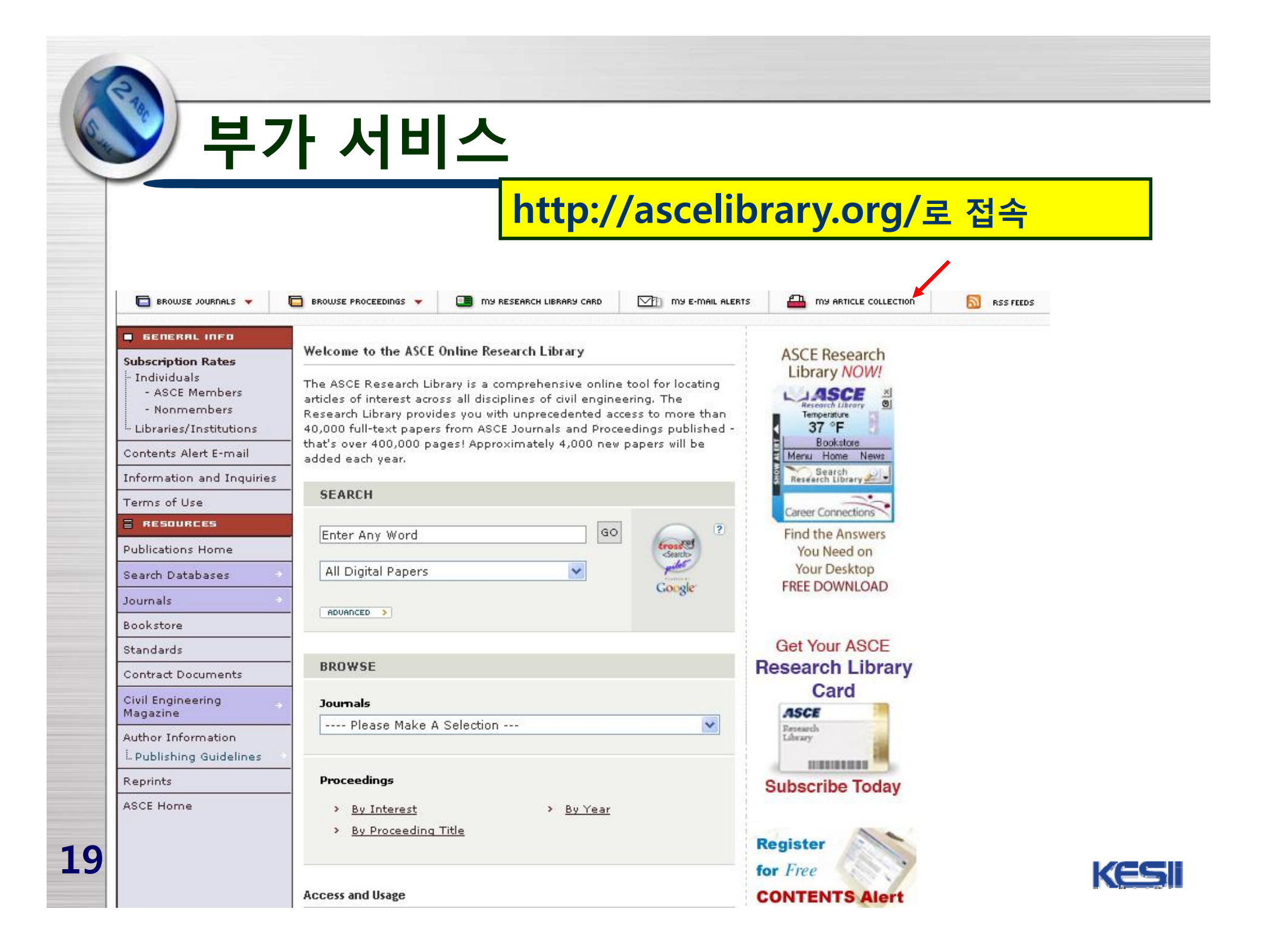

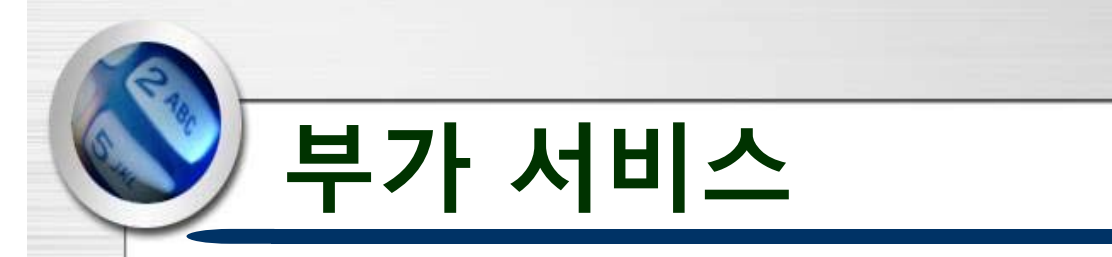

## My Scitation 등록 방법

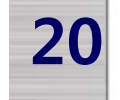

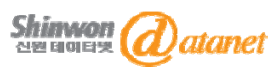

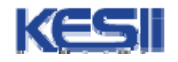

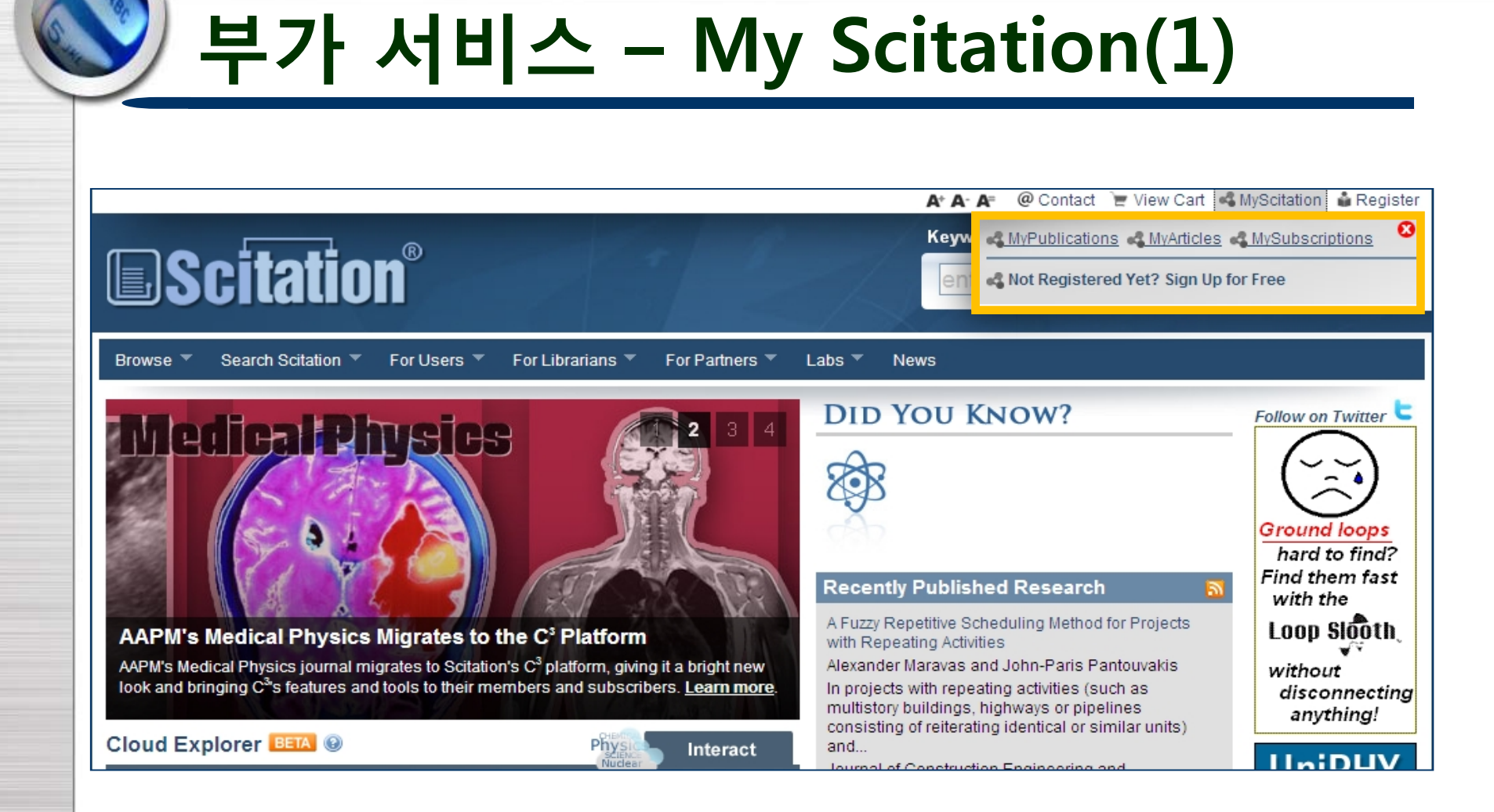

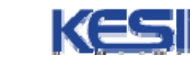

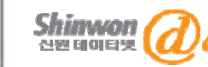

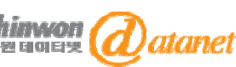

## 부가 서비스 – My Scitation(2)

|                                                                                                    | A⁺ A-                                                                  | 🗛 @ Contact 📜 View Cart 🔩 MyScitation  🎍 Regis                                                                                                    |
|----------------------------------------------------------------------------------------------------|------------------------------------------------------------------------|----------------------------------------------------------------------------------------------------|
| <b>E</b> Scitation <sup>®</sup>                                                                                                    | Keyw                                                                   | MyPublications  MyArticles  MySubscriptions      MyScitation Registration      Eirst Name: H1                                                                                                    |
| Browse Vearch Scitation For Users For Librarians For Partners Verset                                                                                                    | Labs 🔻 News                                                            | Last Name: LEE                                                                                                    |
| Medical Physics 234                                                                                                    | DID YOU I                                                              | Email Address: hjlee@shinwon.co.kr<br>Affiliation:                                                                                                    |
|                                                                                                    | Each visit S                                                           | Register Now<br>Registration signifies that you agree to the Scitation<br>Personalization Terms of Use.                                                                                                    |
|                                                                                                    | Recently Publis                                                        | MyScitation is AIP's suite of personalization features - a<br>toolbox of research tools available across the Scitation<br>platform and the many publications hosted here. To<br>register, simply fill out the information above. A registrat |
| <b>AXBIN's bile at icent \$^ hijesi a tellikig Daigata t &amp; ilbua 6y` &amp; haff &amp; inhatform</b><br>AXBIN's ind alta fellowisi per bigation a junates a Dispitable in a grite big and he with a juna independent of the | A Fuzzy Repetitive S<br>with Repeating Activ<br>Alexander Maravas      | email will be sent to you immediately.<br>Please note that the MyScitation tools do not include                                                                                                    |
| Rocitatind ອາເກີງກາງໄດ້ກາງ features and heres to their members and subscribers. Learn more.                                                                                                    | In projects with repe<br>multistory buildings<br>consisting of reiters | access to all full text content on the Scitation platform.<br>While some full text is provided freely, most content<br>requires a paid subscription to the appropriate publishe                                                              |
| Cloud Explorer BETA (2) Interact                                                                                                    | and<br>Journal of Construc                                             | particular source, please visit that publication's pages of<br>locate it on our Browse Publications page and choose t                                                                                                    |
| AB INITIO CALCULATIONS aluminium aluminium compounds amorphous state annealing atomic force                                                                                                    | Management doi:10<br>7862.0000319                                      | appropriate link. You must subscribe to the publication<br>before access will be granted.                                                                                                    |
| microscopy Copper crystal structure density functional<br>theory <b>Design Diffusion</b> ELECTRIC CONDUCTIVITY electron<br>beams ELECTRONIC STRUCTURE elemental                                                                | Evaluation of land u<br>upon TM and CBER<br>Guifang Liu and He         | RS-02B HR data fusion Now with                                                                                                    |

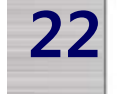

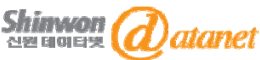

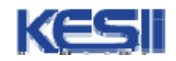

## 부가 서비스 – My Scitation(3)

| 제목                                                                                                    | Scitation/Search Scitation Registration Instructions                                                                                                    |               |                             |        |
|----------------------------------------------------------------------------------------------------|----------------------------------------------------------------------------------------------------|---------------|-----------------------------|--------|
| 보낸날짜                                                                                                    | 2004년 10월 14일 목요일, 밤 9시 31분 30초 -0400 (EDT)                                                                                                    |               |                             |        |
| 보낸이                                                                                                    | scitation@aip.org ▶ <u>수신거부에 추가</u> ▶ <u>주소록에 추가</u>                                                                                                    |               |                             |        |
| 받는이                                                                                                    | nadayj98@hanmail,net                                                                                                    |               |                             |        |
| Thank you for<br>toolbox which<br>If you would lil<br>please go to th<br>select a passy<br>https://scitatic | signing up to use the Scitation personalization<br>will also give you access to Search Scitation,<br>e to complete the registration now,<br>ne following location where you can<br>word:<br>in,aip.org/jhtml/registration/mySci_reg.jsp?ACCTNO=PROM0158835&USERID= <u>nadayj98@hanmail.net</u><br>morane ones not support twoenuments of the |               |                             |        |
| you would pre<br>the registration<br>next 48 hours,<br>You will need                                        | fer to register later, you can go directly to<br>i site indicated below, any time within the<br>the following information to complete the registration:                                                                                                    | 이메일<br>passwo | <mark>내 링크</mark><br>ord 지정 | · 연결하여 |
| Location: https<br>Account Numb                                                                             | ://scitation.aip.org/jhtml/registration/mySci_reg.jsp<br>ver: PROM0158835                                                                                                    |               |                             |        |
| Note that your                                                                                              | email address ( <u>nadayj98@hanmail,net</u> ) should be used as your username,                                                                                                    |               |                             |        |
| WE'RE HERE F                                                                                                | FOR YOU                                                                                                    |               |                             |        |
| lf you have an<br>personalization                                                                           | y technical problems or questions regarding Scitation<br>n, we're here to help, Just contact Customer Support at:                                                                                                    |               |                             |        |

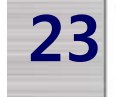

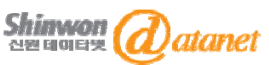

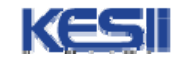

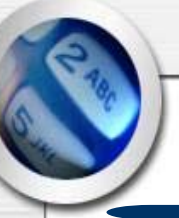

24

## 부가 서비스 – My Scitation(4)

| <b>E</b> Scitation <sup>®</sup>                                                                                                    | Keyword   DOI   Advanced  <br>enter search here                                                                                                    |
|----------------------------------------------------------------------------------------------------|----------------------------------------------------------------------------------------------------|
| Browse 🔻 Search 🔻 For Users 🔻 For Librarians 👻 For Partners 👻 L                                                                                                    | abs News                                                                                                    |
| <ul> <li>MyScitation, Your Personalization Toolbox</li> <li>Make Scitation your own portal for research and content discovery. Signing up for MyScitation is free, and registered users gain access to our exclusive set of personalization tools:</li> <li>MyPublications</li> <li>Save links to your favorite publications</li> <li>MyArticles</li> <li>Build multiple online collections for your research.</li> <li>MySubscriptions</li> <li>Link to content to which you're subscribed.</li> </ul> | Follow on Twitter C                                                                                                    |
| Shinwon acaret                                                                                                    | Forget your password?       Scitiation에서의         Search는 Scitation 회       Search는 Scitation 회         원에게만 제공되며       Scitaiton은 무료로 가         입하실 수 있습니다. |

| 2 | 6 |    |   |   |
|---|---|----|---|---|
| 6 | N | 10 |   | t |
| 0 |   |    |   | 1 |
| 2 |   |    | / |   |

## 부가 서비스 – My Scitation(5)

|                                                                                    | Keyword   DOI   Advanced                                                                                                    | Keyword   DOI   Advanced                       |  |  |  |
|------------------------------------------------------------------------------------|----------------------------------------------------------------------------------------------------|------------------------------------------------|--|--|--|
| <b>Scitat</b>                                                                      | ION enter search here                                                                                                    |                                                |  |  |  |
| Browse 🔻 Search 🔻 F                                                                | For Users 🔻 For Librarians 🍬 For Partners 🍬 Labs News                                                                                                    |                                                |  |  |  |
| 22 MySeitat                                                                        | Hello, Librarian Daejin University [ <u>Sign in as a different user</u> ]                                                                                                    | Follow on Twitter 눝                            |  |  |  |
|                                                                                    | My Publications My Articles My Subscriptions                                                                                                    | LED light-extraction                           |  |  |  |
| Quick Search:                                                                      | Manage Collections   Create Collection   Email Collection   Email Coll |                                                |  |  |  |
| Enter keyword(s)<br>GO                                                             | Check Article(s) then V                                                                                                    | <ul><li>Solar cells</li><li>Displays</li></ul> |  |  |  |
| Personalization:                                                                   | Why certain liquids have the liquid crystal properties<br>Proc. SPIE5565, 223 (2004)                                                                                                    |                                                |  |  |  |
| <ul> <li>My Publications</li> <li>My Articles</li> <li>My Subscriptions</li> </ul> | NMR polarization echoes in a nematic liquid crystal     J. Chem. Phys.121, 7313 (2004)                                                                                                    | 300nm                                          |  |  |  |
| Resources:                                                                         | Patricia R. Levstein, Ana K. Chattah, Horacio M. Pastawski, Jésus Raya, and Jérôme Hirschinger                                                                                                    |                                                |  |  |  |
| > Personalization FAQ                                                              | Switching of negative and positive dielectro-anisotropic liquid crystals by in-plane electric fields                                                                                                    | EULITHA                                        |  |  |  |
| Resources:                                                                         | Masahito Oh-e, Makoto Yoneya, and Katsumi Kondo                                                                                                    |                                                |  |  |  |
| > View/Modify Profile > Change Password                                            | Remove Selected                                                                                                    | UIIIPHY                                        |  |  |  |

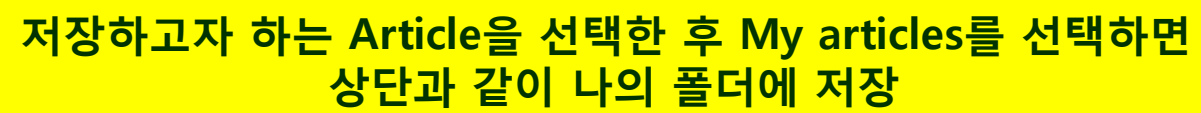

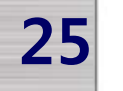

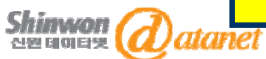

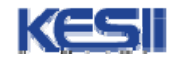

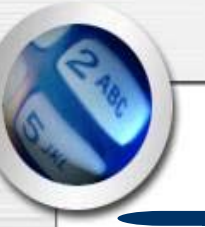

### 주의사항

ASCE Full Text 를 과다 Down load 하게 되면 Server에서 과다 Down load를 한 해당 PC가 속해있는 IP 대역의 C class가 모두 닫히게 됩니 다.

ASCE에서는 해당 기관 담당자에게 위의 사실을 E- mail로 통보하며 해 당 기관 담당자는 사유와 사후조치에 관한 내용을 출판사로 보내야 합 니다.

ASCE 이용자 분들께서는 과도한 Full Text Down Load를 자제 해 주시 고 꼭 필요한 Full Text만 Down Load 해주시기 바랍니다.

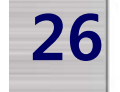

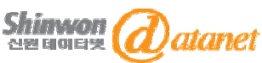

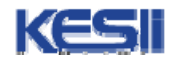

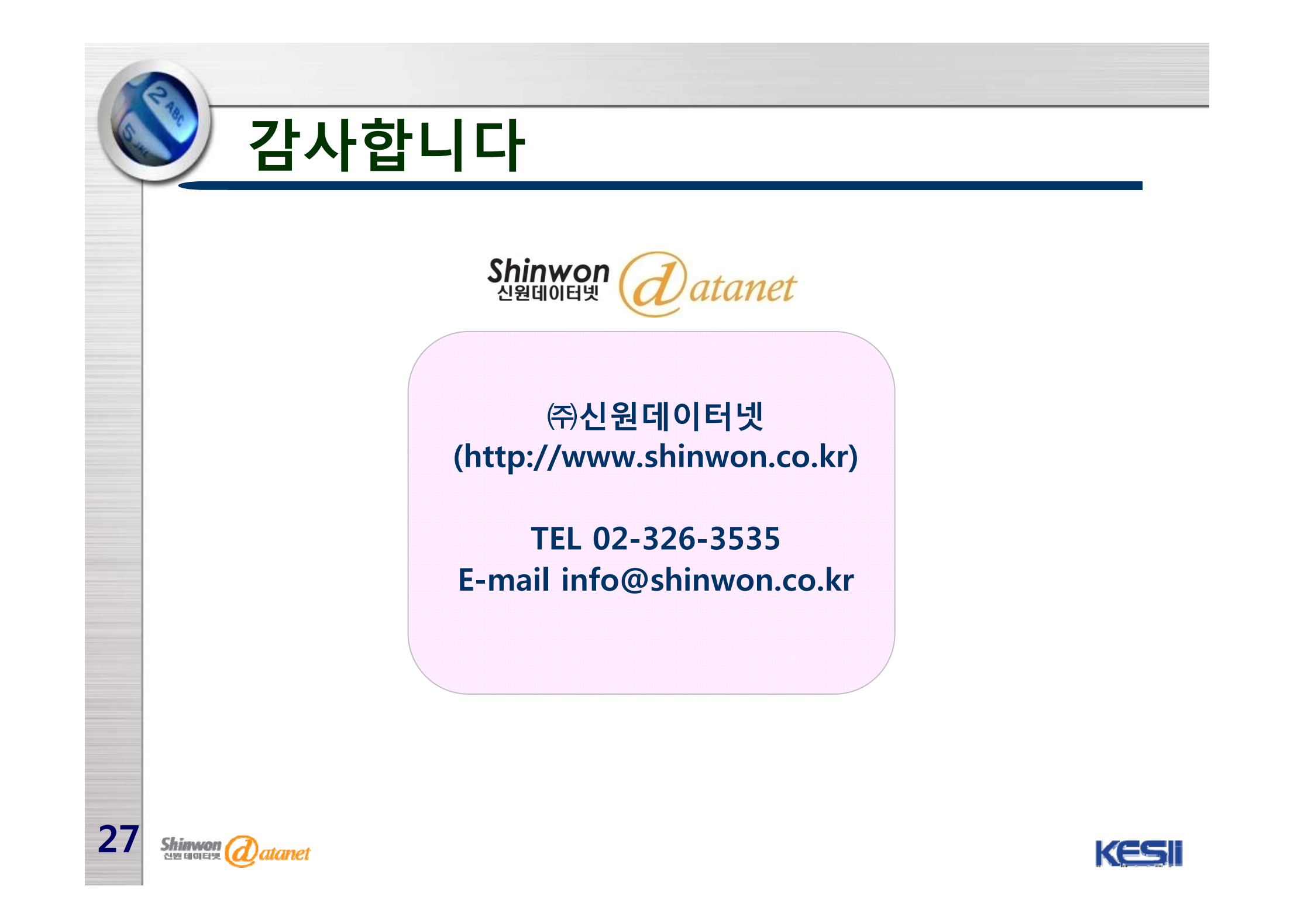